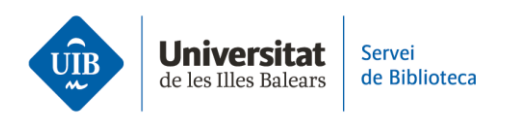

## Library catalogue. Export entries to Mendeley

Locate the document you want in the library catalogue. At the bottom of the page you will see a Mendeley button that enables you to import the document reference to your personal library. Click on this button and select *Import* on the next screen. Check the reference was correctly added to Mendeley.

Remember to check the metadata (title, author(s), date, etc.) are correct. If any of this information was not imported, you can add it manually.

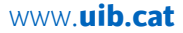